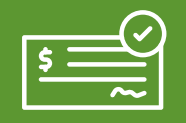

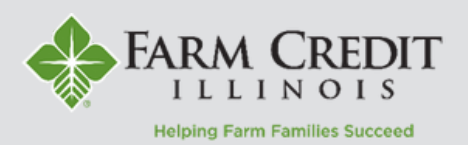

## Remote Check Capture is only available via the FCI Mobile App.

The cut-off time is **2PM CST on current business day**. Check deposited after the cut-off time will be credited to the designated account the following business day.

## Submitting a Remote Check Capture Transaction

- 1. **Login** to the FCI Mobile App on your device using your myFCI credentials.
- 2. Tap **Transactions** and from the left navigation menu and select **Remote Check Capture**.
- 3. Select the Account to deposit into.
- 4. Enter the check Amount.
- 5. Endorse the back of the check with the **date** and **"For Mobile Deposit Only, Farm Credit Illinois."**

6. Click the **Front of Check** & **Back of Check** boxes to take pictures of the front and back of the check you are depositing.

**NOTE:** You may need to allow the app access to your device's camera.

7. Tap Submit Check Capture.

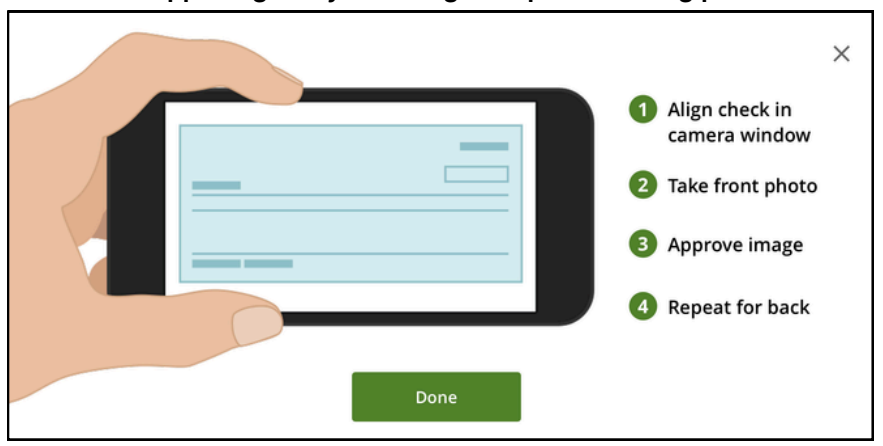

## The app will guide you through the picture taking process!

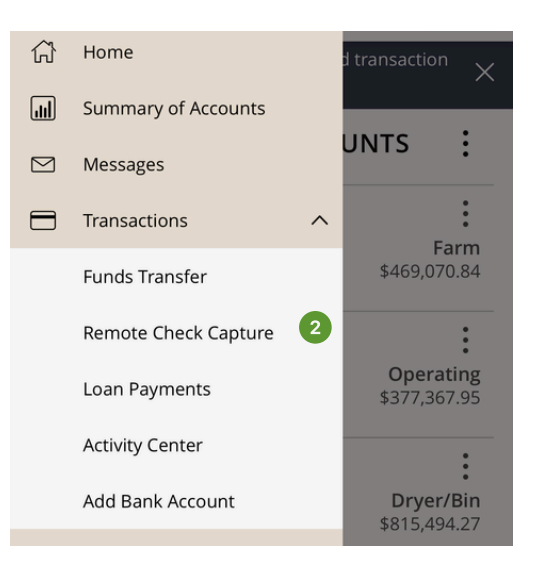

## Remote Check Capture ×

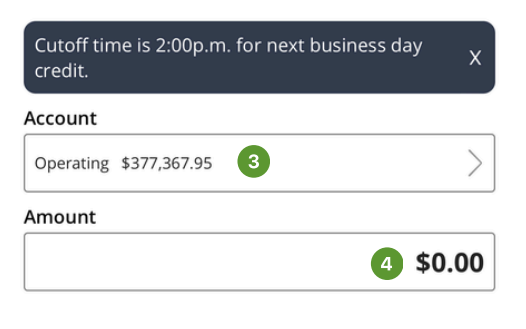

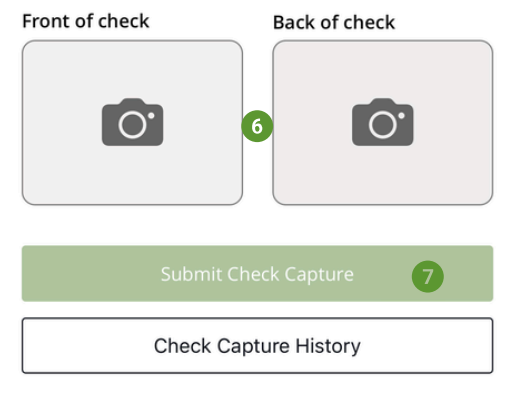

9. A **Deposit Processing** message will display once a deposit has been submitted.

10. Users will receive a **Deposit Received** email confirmation to notify them that their transaction has been received by FCI.

11. Users will receive a **Deposit Approved** email confirmation when their transaction has been approved.

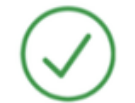

Deposit Processing

\$100.00

FLCA - Funds Held

Check deposited successfully.

Make another deposit

**NOTE:** Mobile Remote Check Capture history can be viewed by accessing the **Checks** tab in the the **Activity Center**. This activity can be viewed on the FCI Mobile app or the desktop site.

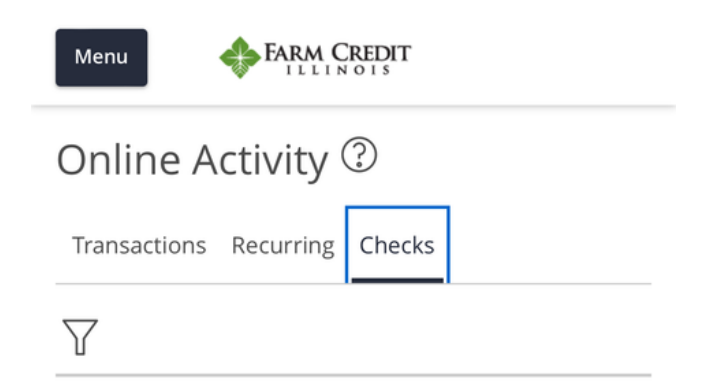